## Städtische Reischlesche Wirtschaftsschule Augsburg

Alter Postweg 86 a, 86159 AugsburgTel.:0821 324182-12/-02/-03Fax:0821 324182-05E-Mail:rws.stadt@augsburg.deInternet:www.rws-augsburg.de

## Vier Schritte zum elektronischen Klassenbuch mit Untis Mobile auf dem Smartphone

Um einen Zugang zu dem elektronischen Klassenbuch auf ihrem Handy zu bekommen, folgen Sie bitte den folgenden Schritten der Anleitung. Dazu müssen Sie sich aber bereits vorher an ihrem PC bei WebUntis registriert haben. Die Anleitung dazu finden Sie auf der Homepage – Login unter "Vier Schritte zum Zugang zu WebUntis"

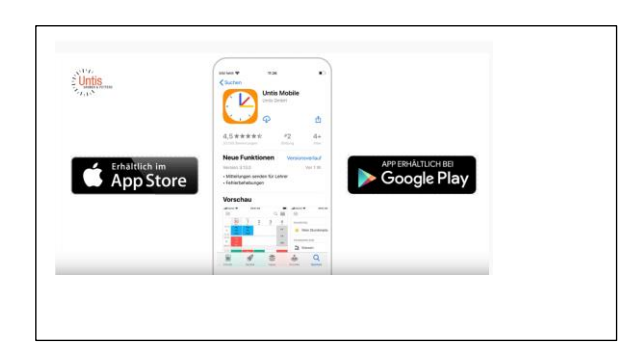

**1.** Installieren Sie bitte die App "Untis Mobile" auf ihrem Handy.

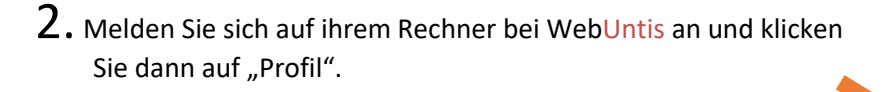

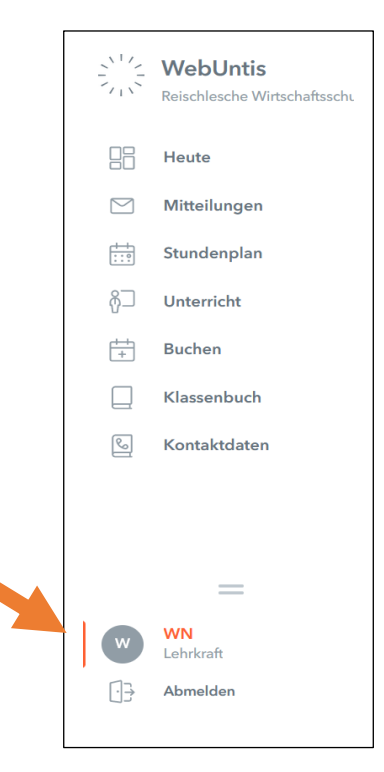

3. Klicken Sie auf "Freigaben" und dann auf "(QR-Code) Anzeigen"

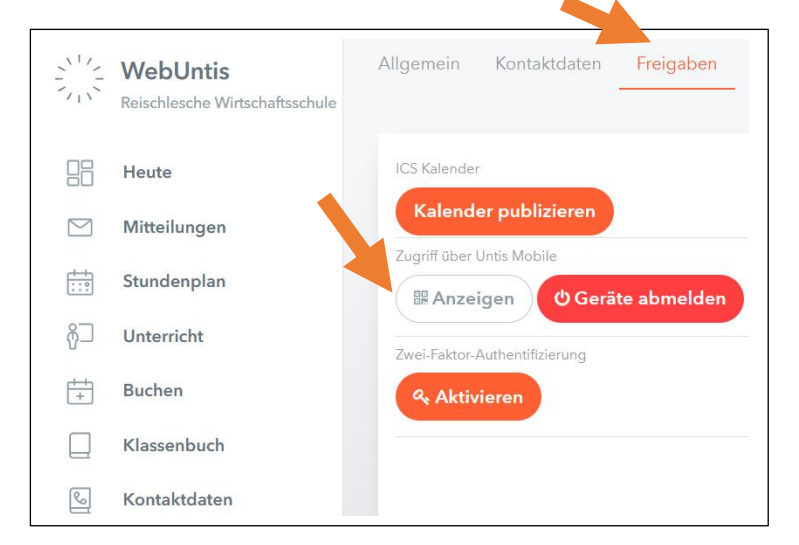

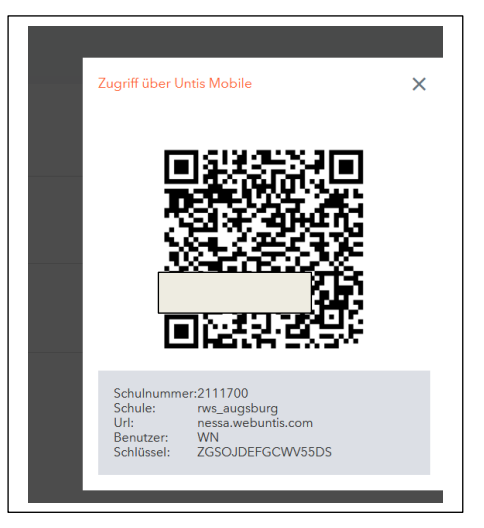

4. Diesen Code müssen sie nun mit der Untis Mobile - App scannen. Dazu öffnen sie die App, gehen auf "Profil" hinzufügen und drücken Sie "QR-Code scannen".

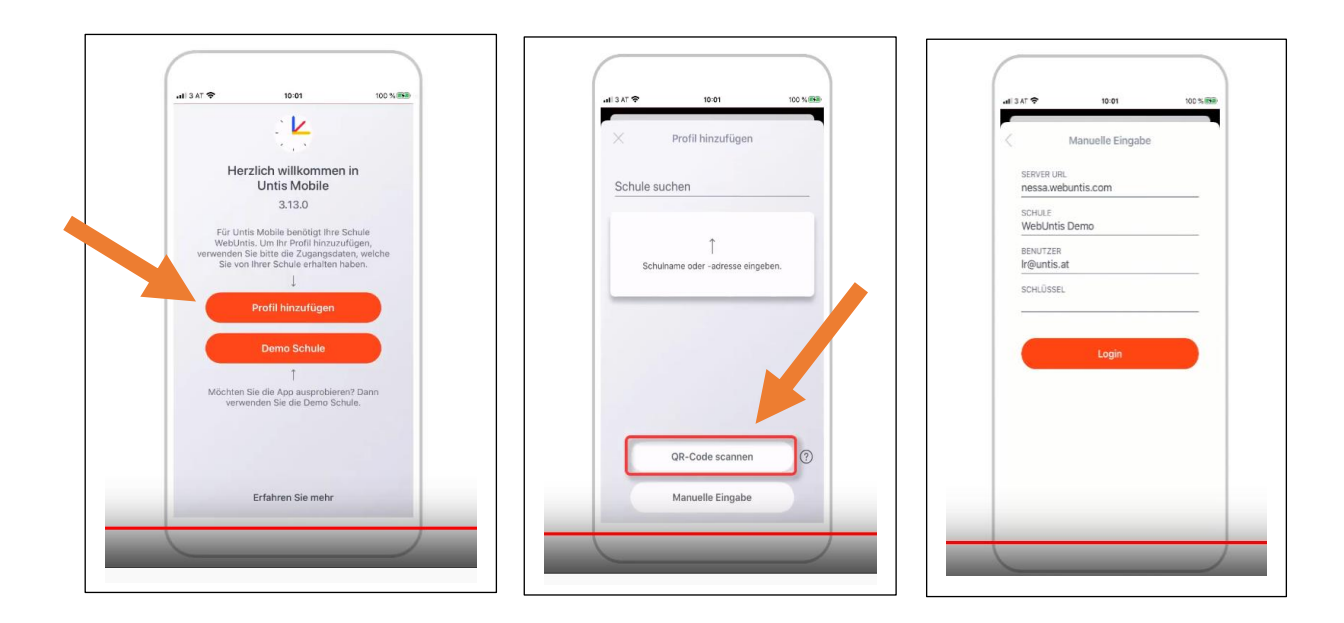

5. Nun können Sie sich über Login in das elektronische Klassenbuch der RWS einwählen.

| Für Fragen und Hilfestellungen stehen wir Ihnen gerne zur Verfügung. |                                                                      |
|----------------------------------------------------------------------|----------------------------------------------------------------------|
| Ihr WebUntis-Team:<br>Frau Christine Seiler<br>Herr Ulrich Winckhler | <u>c.seiler@rws-augsburg.de</u><br><u>u.wickhler@rws-augsburg.de</u> |